# Supprimer le fond d'une image pour le remplacer par une autre

#### Supprimer le fond d'une image pour le remplacer par une autre

Dans ce tutoriel, vous apprendrez à supprimer le fond d'une image pour le remplacer par une autre.

Pour cela, nous utiliserons le logiciel "Gimp".

https://www.gimp.org/downloads/

#### 1 Modifier l'apparence de Gimp

Nous allons d'abord modifier l'apparence de Gimp, parce que les icônes du logiciel sont très petites. Pour cela, aller dans le menu "Edition" et choisir "Préférences".

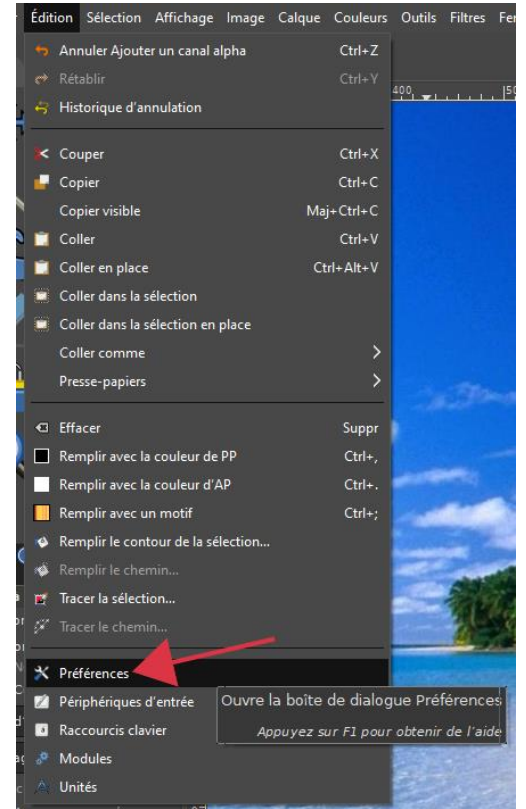

#### **2 Modifier les options**

- 1. Aller dans "Thème d'icône"
- 2. Choisir "Taille d'icône personnalisée"
- 3. Déplacer le curseur à la taille souhaitée
- 4. Utiliser le thème d'icônes en couleur.
- 5. Cliquer sur "Valider"

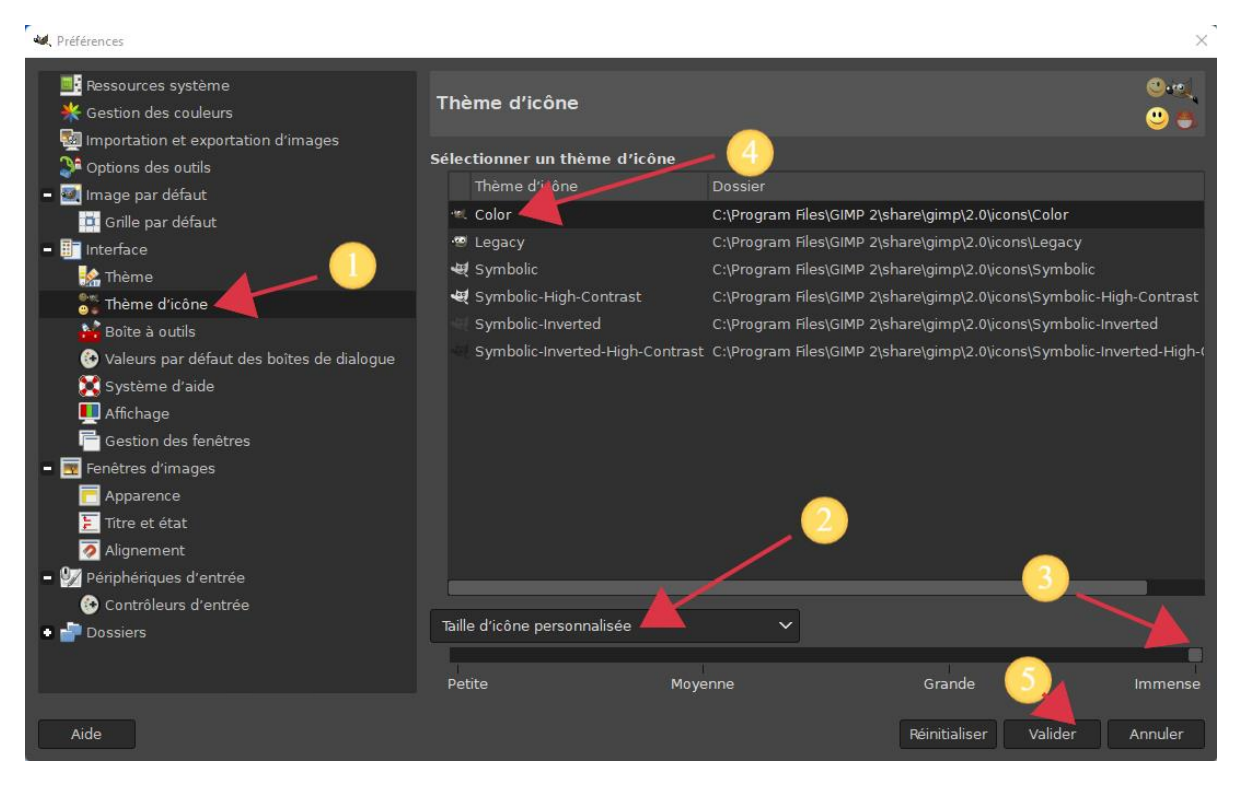

## 3 Ouvrir la première image

Nous allons ouvrir l'image de fond que nous avons téléchargé depuis internet. Pour cela, se rendre dans le menu "Fichier" et choisir "Ouvrir".

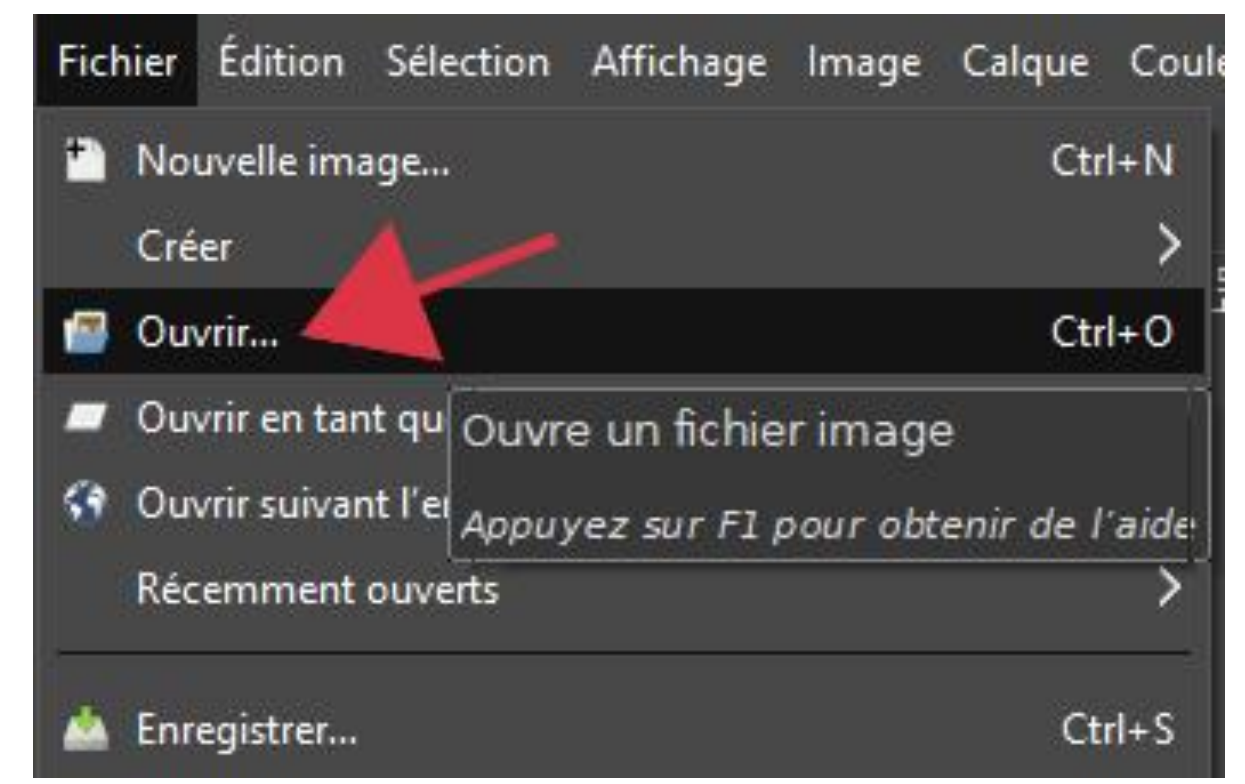

### 4 Ajouter l'image à modifier

Nous allons maintenant ajouter l'image à modifier (celle dont on veut découper le fond).

Se rendre dans le menu "Fichier" et choisir "Ouvrir en tant que calques".

| Fichi                   | er Édition                                        | Sélection    | Affichage | Image                                                                               | Calque  | Couleurs | Outils | Filtres | Fenêtres / |
|-------------------------|---------------------------------------------------|--------------|-----------|-------------------------------------------------------------------------------------|---------|----------|--------|---------|------------|
| Nouvelle image<br>Créer |                                                   |              |           | Ctrl+N                                                                              |         |          |        |         |            |
| 😰 Ouvrir                |                                                   |              | Ctrl+0    |                                                                                     |         |          |        | Ľ       |            |
| - (                     | Ouvrir en tar                                     | nt que calqu | ies 🡅     | 1                                                                                   | Ctrl+Al | t+0      |        |         | ~          |
| <b>SP</b> (             | Ouvrir suivant l'emplacement<br>Récemment ouverts |              |           | Ouvre un fichier image en tant que calques<br>Appuyez sur F1 pour obtenir de l'aide |         |          |        |         |            |
| 📥 I                     | Enregistrer                                       |              |           |                                                                                     | Ct      | rl+S     |        |         | ·          |
| 🖄 I                     | Enregistrer so                                    | DUS          |           |                                                                                     | Maj+ Ct | rl+S     |        |         |            |
| 1                       | Enregistrer u                                     | ne copie     |           |                                                                                     |         |          |        |         |            |

#### 5 Outils de sélection et d'affichage d'image

- 1. En bas à droite, vos deux images apparaissent.
- Un œil est disponible à côté des aperçus. En cliquant sur l'œil, l'image disparait.
- 3. En réappuyant à cet endroit, l'image réapparait.
- On peut déplacer les images l'une au-dessus de l'autre en maintenant le bouton gauche de la souris enfoncé pour choisir l'image qui apparait audessus de l'autre.
- Il faut veiller à ce que ce soit bien l'image que l'on souhaite découper qui est sélectionnée.

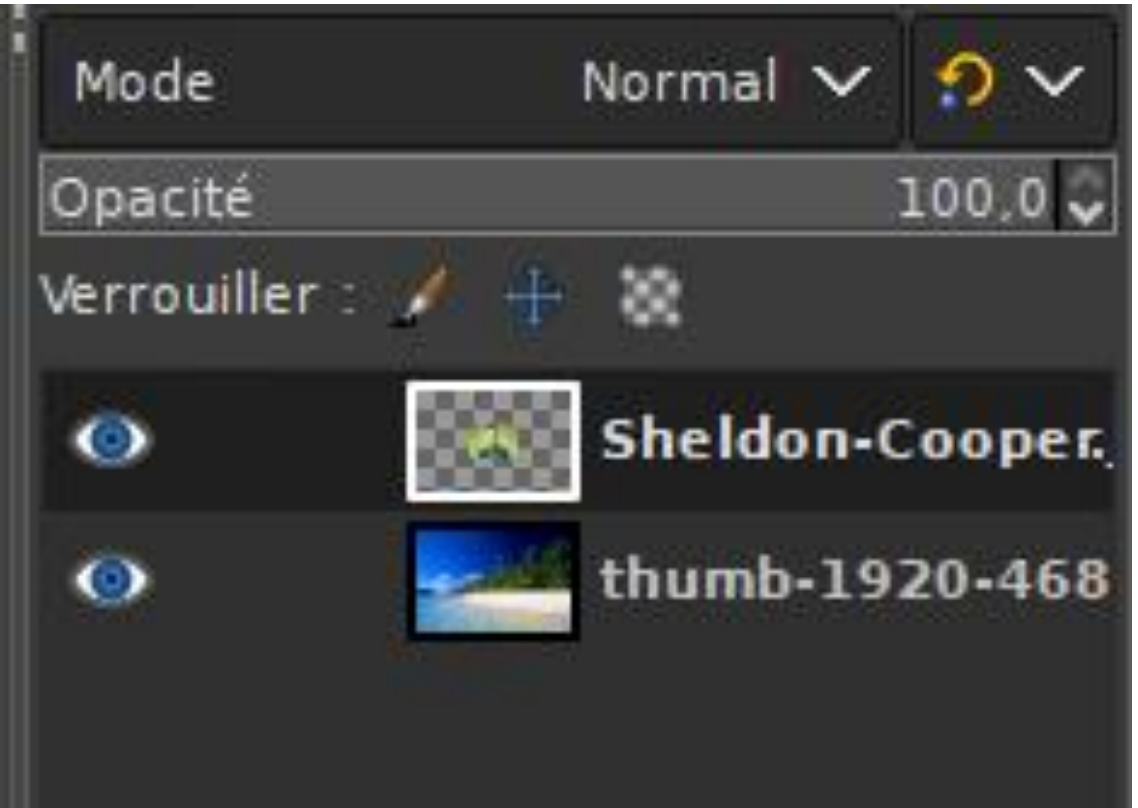

#### 6 Ajouter un canal Alpha

- 1. Se rendre dans le menu "Calque"
- 2. Choisir Transparence
- 3. Option "Ajouter un canal alpha"

| mage | Cal           | que Couleurs Outils Filtres Fenêtres                                                | Aide        |             |                                                                                   |                                                                                          |
|------|---------------|-------------------------------------------------------------------------------------|-------------|-------------|-----------------------------------------------------------------------------------|------------------------------------------------------------------------------------------|
| × ×  | •             | Nouveau calque Ma<br>Nouveau depuis le visible<br>Nouveau groupe de calques         | j+Ctrl+N    | 1250        | , , , , , , , , <u> 500 , , ,</u>                                                 |                                                                                          |
|      | 11<br>21<br>* | Dupliquer le calque Ma<br>Fusionner vers le bas<br>Supprimer le calque              | ij+Ctrl+D   |             |                                                                                   |                                                                                          |
|      |               | Pile<br>Masque<br>Transparence                                                      | ><br>><br>> | 8           | Ajouter un canal alpha                                                            |                                                                                          |
|      | 16<br>9       | Transformer<br>Taille des bords du calque<br>Calque aux dimensions de l'image       | <u> </u>    | G<br>G<br>G | Supprimer le canal alpha<br>Couleur vers alpha<br>Aplatir à moitié<br>Seuil Alpha | Ajouter l'information de transparence au calque<br>Appuyez sur F1 pour obtenir de l'aide |
|      |               | Échelle et taille du calque<br>Rogner selon la sélection<br>Rogner selon le contenu |             | •           | Alpha vers sélection<br>Ajouter à la sélection<br>Soustraire de la sélection      |                                                                                          |
|      |               |                                                                                     |             | •           | Intersection avec la sélection                                                    |                                                                                          |

#### 7 Sélection de l'outil lasso

L'outil lasso va nous permettre de découper l'image comme avec une paire de ciseau. Cliquer sur l'icône pour le sélectionner.

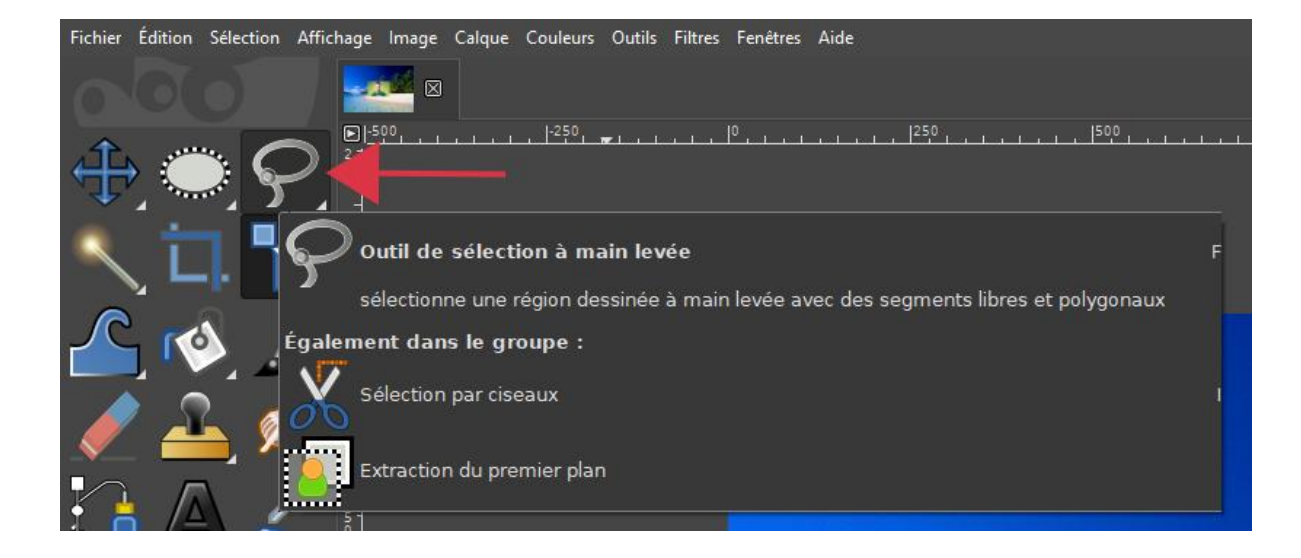

#### 8 Utiliser le lasso

Pour utiliser l'outil lasso :

- Cliquer sur le bord de l'image qui sépare la personne à découper et le fond
- 2. Un point apparait
- Cliquer un peu plus loin toujours sur le bord du personnage, comme on suivrait la découpe avec des ciseaux.
- 4. Continuer en faisant le tour de la personne

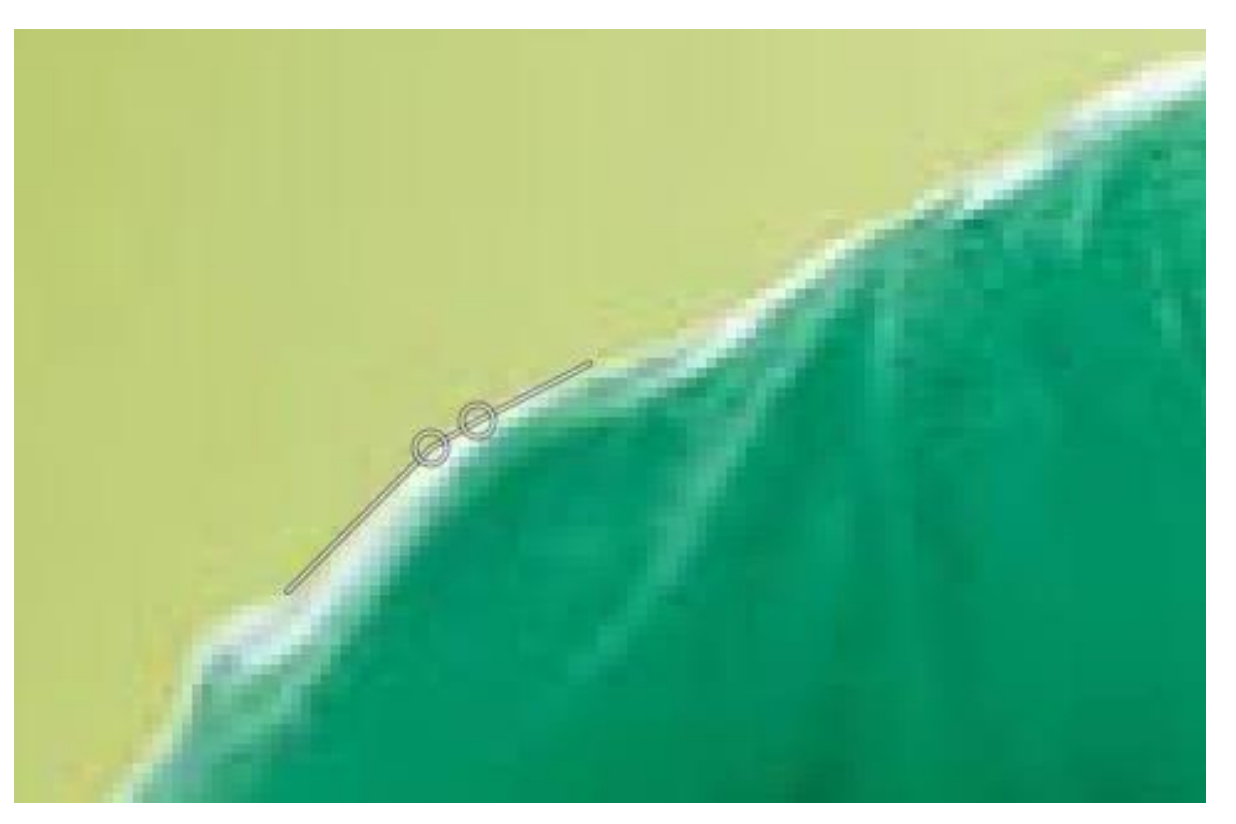

#### 9 Finaliser le découpage

Une fois qu'on a fini le tour de la personne, on clique sur le point de départ fait avec le lasso pour valider la sélection entière.

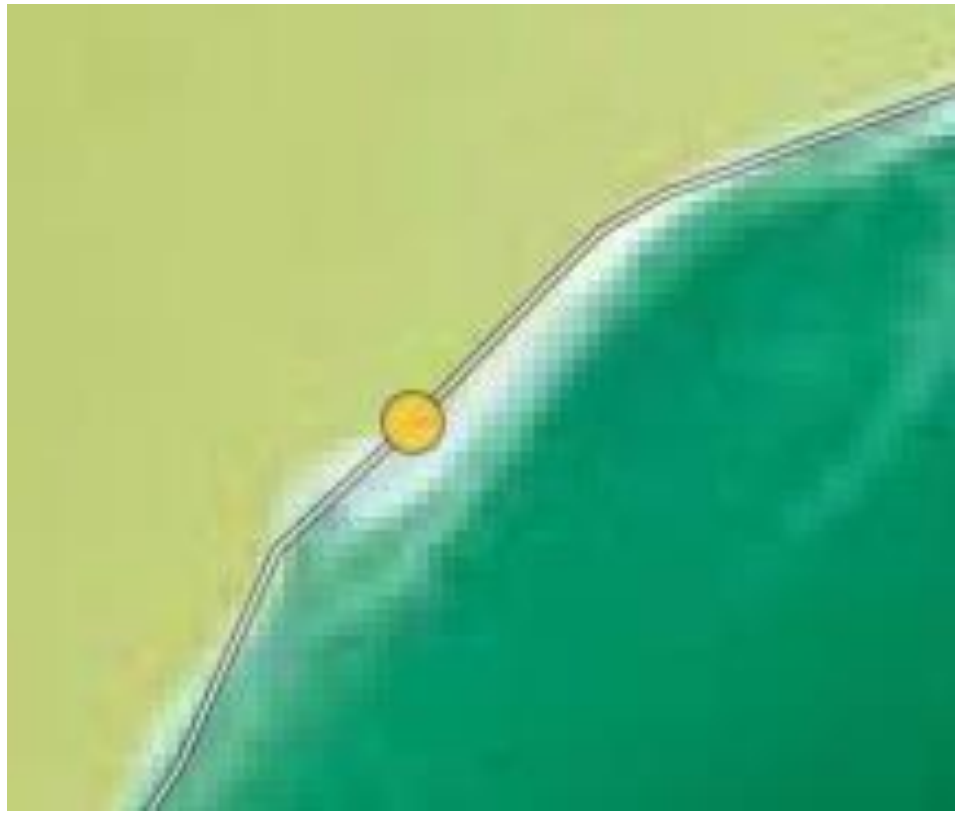

#### **10 Adoucir les bords**

Adoucir les bords permettra de rendre l'incrustation de l'image dans le fond plus harmomieuse.

- 1. Menu "sélection"
- 2. Option "Adoucir"

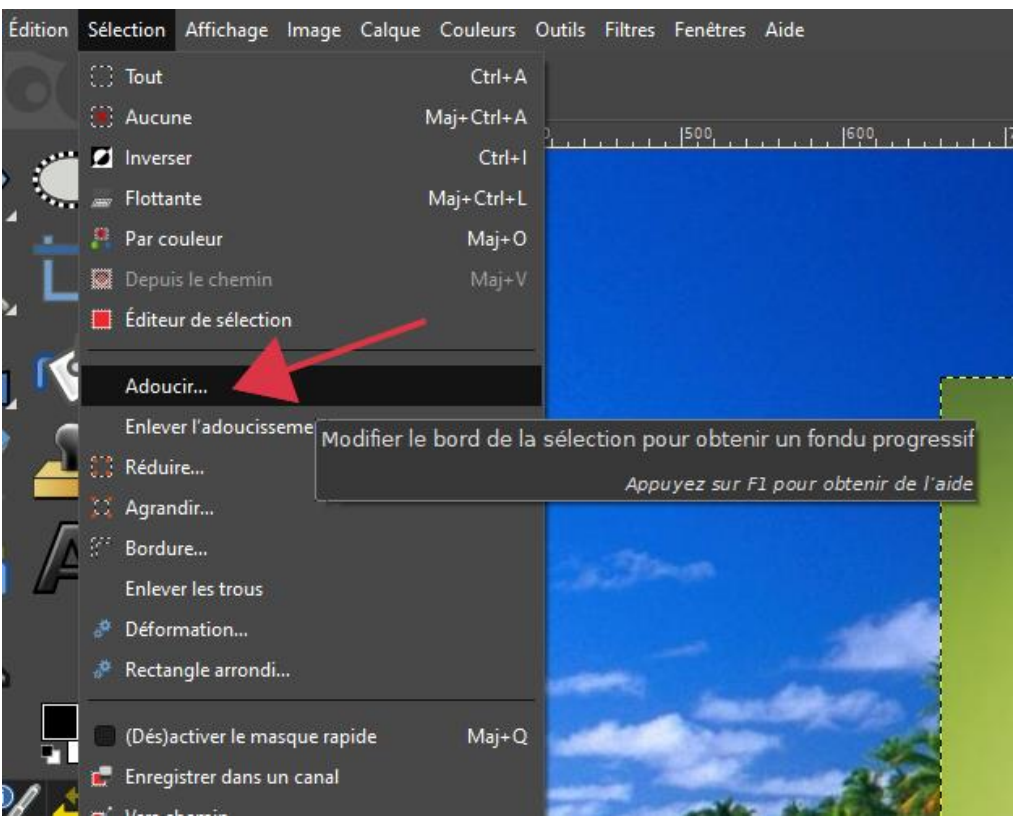

### 11 Ajouter une valeur pour adoucir

Il faut mettre la valeur sur "5,000". Normalement, c'est déjà le cas. Cliquer sur "Valider".

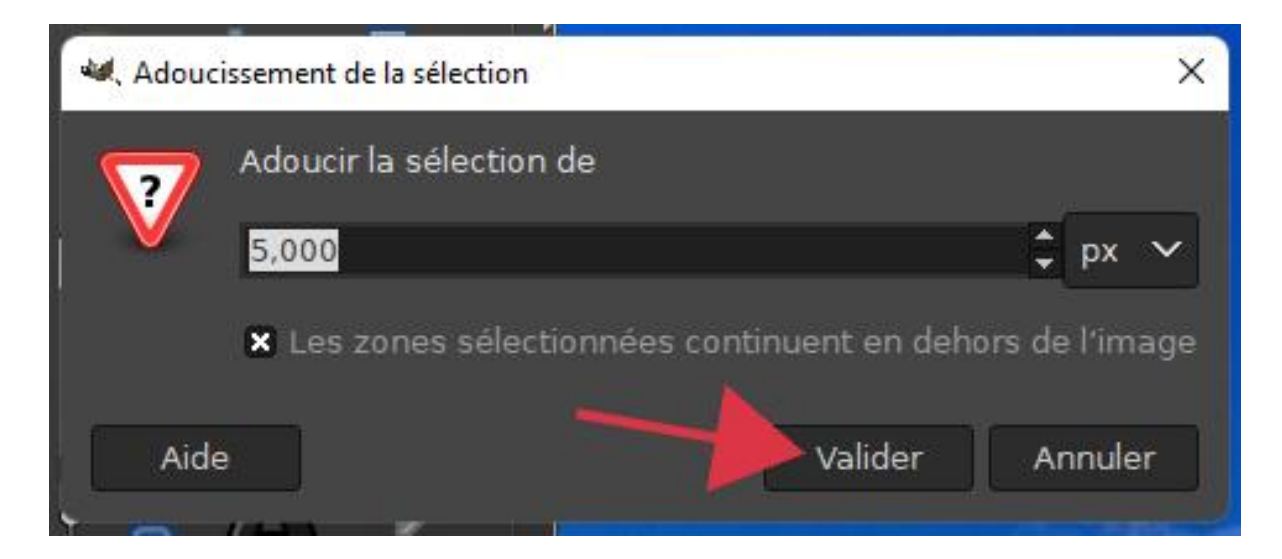

#### 12 Inverser la sélection

Pour l'instant, c'est la personne qui est découpée. Or, nous souhaitons que ce soit le fond qui soit sélectionné. Pour cela, il faut inverser la sélection :

- 1. Menu "Sélection"
- 2. Option "Inverser".

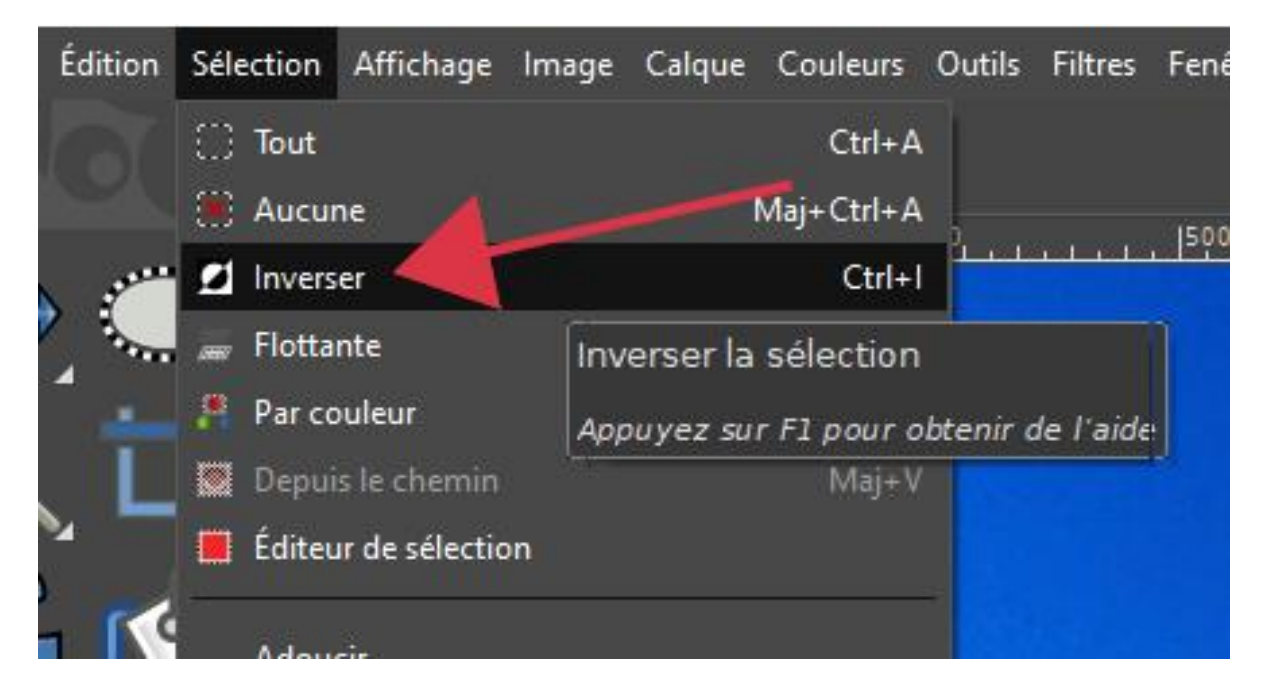

#### 13 Suppression de l'arrière-plan

#### il nous reste à supprimer le fond.

- 1. Menu "Edition"
- 2. Option "Effacer"

| Édit | ion                        | Sélection     | Affichage     | lmage    | Calque   | Couleurs   | Outils   | Filtre |
|------|----------------------------|---------------|---------------|----------|----------|------------|----------|--------|
| -    | Anr                        | nuler Sélecti | on à main le  | vée      |          | Ctrl+Z     |          |        |
| ¢    | Réti                       | ablir         |               |          |          | Ctrl+Y     |          | I-     |
| 6    | Hist                       | torique d'ar  | nulation      |          |          |            | 4.1.1.   | للعل   |
|      |                            |               |               |          |          |            |          |        |
| <    | Cou                        | iper          |               |          |          | Ctrl+X     |          |        |
|      | Cop                        | pier          |               |          |          | Ctrl+C     |          |        |
| 1    | Cop                        | oier visible  |               |          | Maj      | j+Ctrl+C   |          |        |
|      | Col                        | ler           |               |          |          | Ctrl+V     |          |        |
|      | Coller en place Ctrl+Alt+V |               |               |          |          |            |          |        |
|      | Coller dans la sélection   |               |               |          |          |            |          |        |
|      | Col                        | ler dans la s | élection en j | place    |          |            |          |        |
|      | Col                        | ler comme     |               |          |          | >          |          |        |
|      | Pre                        | sse-papiers   | -             |          |          | >          |          |        |
| G    | Effa                       | cer           | 5             |          |          | Suppr      |          |        |
|      | Ren                        | nplir avec la | couleur Ef    | facer le | s pixels | sélectior  | nnés     |        |
|      | Ren                        | nplir avec la | couleur Ap    | puyez s  | ur Fl po | ur obtenir | de l'aid | 'e:    |
|      | Ren                        | nplir avec u  | n motif       |          |          | Ctrl+;     |          |        |
|      | Ren                        | nplir le cont | our de la sél | ection   |          |            |          |        |

#### 14 Modifier la taille et la position

Nous allons choisir l'outil "Transformer".

- 1. Laisser le bouton gauche de la souris enfoncé sur l'outil.
- 2. Choisir l'option "Mise à l'échelle"

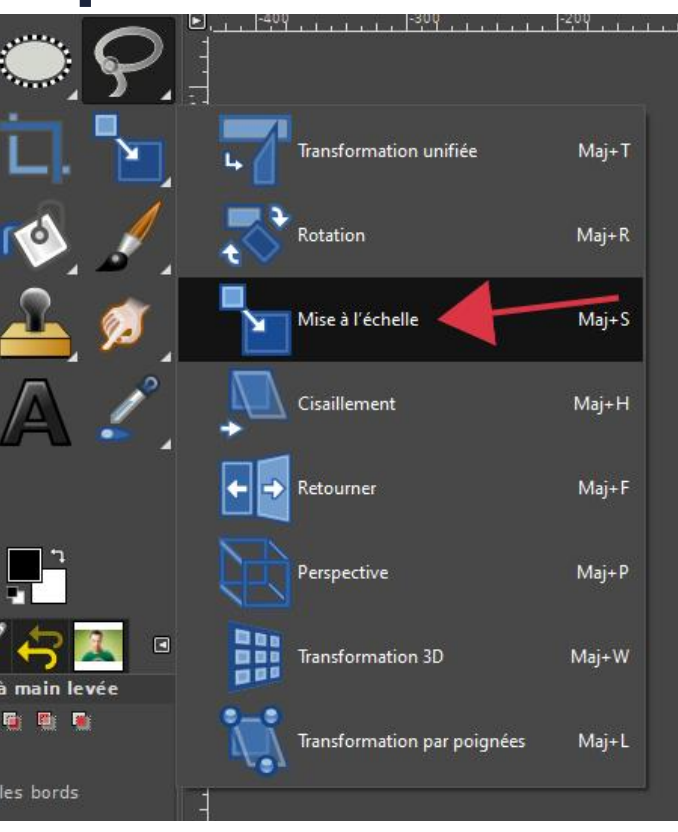

### **15 Modifier l'image**

Cliquer sur l'image :

- Les carrés qui apparaissent sur les coins permettent de modifier la taille (maintenir le bouton gauche de la souris enfoncé).
- Le carré central permet de déplacer l'image (maintenir le bouton gauche de la souris enfoncé).
- Cliquer sur 'Mise à l'échelle "pour valider vos modifications.

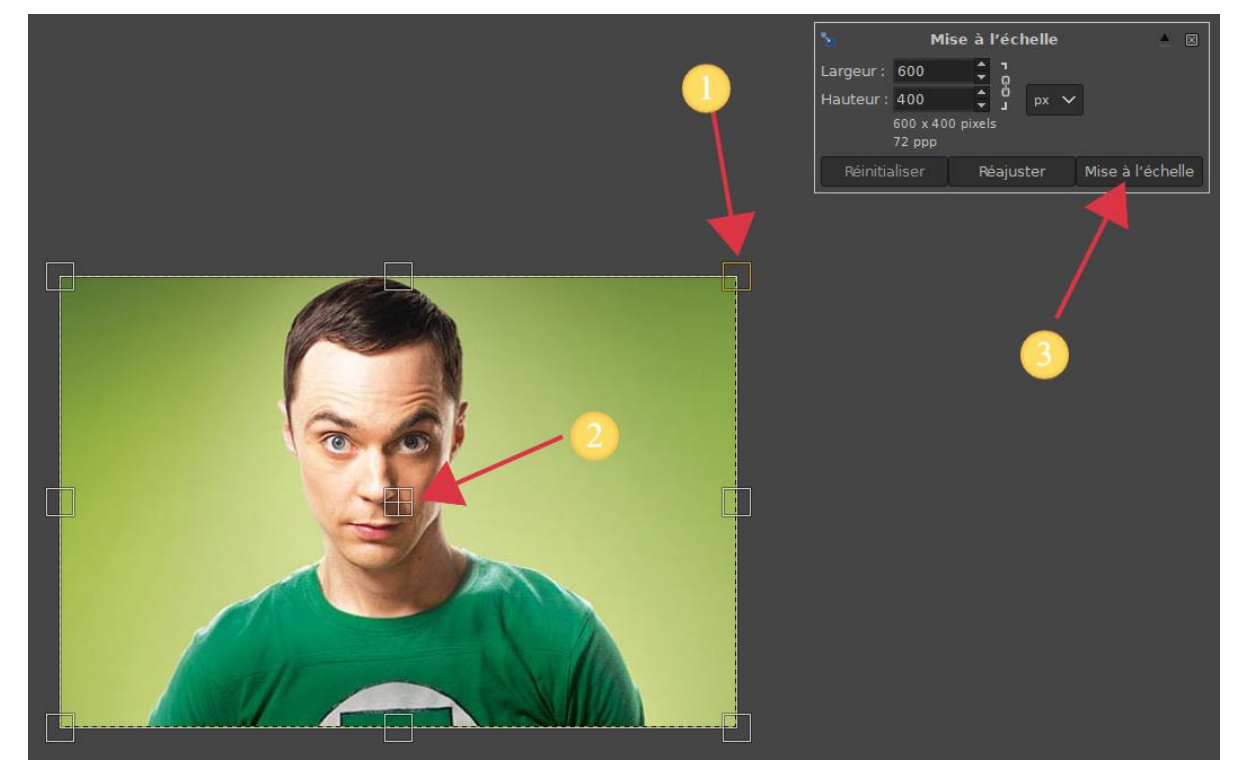

#### **16 Enregistrer l'image**

| 1. | Menu | "Fichie | r" |
|----|------|---------|----|
|    |      |         |    |

2. Option "Exporter sous..."

| Fichier Édition Sélection Aff  | chage Image Calque Couleurs Outils Filtres Fené                        |
|--------------------------------|------------------------------------------------------------------------|
| Nouvelle image                 | Ctrl+N                                                                 |
| Créer                          | > 1400 1500                                                            |
| 😰 Ouvrir                       | Ctrl+O                                                                 |
| Ouvrir en tant que calques     | Ctrl+Alt+O                                                             |
| Ouvrir suivant l'emplacement   | t                                                                      |
| Récemment ouverts              | >                                                                      |
| 🔺 Enregistrer                  | Ctrl+S                                                                 |
| Enregistrer sous               | Maj+Ctrl+S                                                             |
| Enregistrer une copie          |                                                                        |
| 😭 Rétablir                     |                                                                        |
|                                |                                                                        |
| Ecraser thumb-1920-4682.jpg    |                                                                        |
| Exporter sous                  | Maj+Ctrl+E                                                             |
| Créer un modèle                | Exporte l'image vers divers formats de fichier<br>tels que PNG ou IPEG |
| 🚍 Imprimer                     | Appuvez sur F1 pour obtenir de l'aide                                  |
| 📓 Mise en page                 |                                                                        |
| 🚽 Copier l'emplacement de l'in | nage                                                                   |
| Afficher dans le gestionnaire  | de fichiers Ctrl+Alt+F                                                 |
| × Fermer la vue                | Ctrl+W                                                                 |
| 🌆 Tout fermer                  | Maj+Ctrl+W                                                             |
| 🐖 Quitter                      | Ctri+Q                                                                 |

#### **17 Finaliser l'enregistrement**

- 1. Modifier le nom de l'image
- Cliquer sur "Sélectionner le type de fichier (selon l'extension)
- 3. Chercher "Image JPEG"
- 4. Cliquer sur "Exporter".

| 📷 Exporter l'image                       | _                                                                    |        |          |                      | ×                |
|------------------------------------------|----------------------------------------------------------------------|--------|----------|----------------------|------------------|
| Nom :                                    | Sheldon-Cooper.jpg                                                   |        |          |                      |                  |
| Enregistrer dans le dos                  | sier : \ Téléchargements                                             |        |          |                      | Créer un dossier |
|                                          |                                                                      | Taille | Modifié  | ~                    | Aperçu           |
| 🔍 Rechercher                             | 🖿 Gimp                                                               |        | 06:59    |                      |                  |
| 🗟 Récemment utilis                       | 🖿 Nouveau dossier                                                    |        | Hier à 1 | . <mark>8:</mark> 26 |                  |
| 🖿 vince                                  | 🖿 employees-giving-hands-and-helping-colleagues-to-walk-upstair      |        | 14/05/2  | 022                  |                  |
| 🛅 Bureau                                 | 🖿 pf7-fr-7.2.1                                                       |        | 13/05/2  | 022                  |                  |
| 😑 Données (E:)                           | 🖿 employees-giving-hands-and-helping-colleagues-to-walk-upstairs     |        | 12/05/2  | 022                  |                  |
| 늘 Windows (C:)                           | 🖿 Dropbox                                                            |        | 08/05/2  | 022                  |                  |
| 🖿 Images                                 | 🖿 mother-and-baby-silhouette-design-for-happy-mothers-day            |        | 07/05/2  | 022                  |                  |
| Documents                                | isometric-unorganized-office-work-horizontal-composition-with        |        | 07/05/2  | 022                  |                  |
| 🖿 Téléchargements                        | Montages                                                             |        | 06/05/2  | 022                  |                  |
|                                          | 🖿 Fête finalisée                                                     |        | 06/05/2  | 022                  |                  |
| Afficher tous les fich                   | E lous size illustration to calf area unlastinger voursalf icon in d |        |          | ^^^                  |                  |
| <ul> <li>Sélectionner le type</li> </ul> | de fichier (Selon l'extension)                                       |        |          |                      |                  |
| Type de fichier                          |                                                                      |        |          | Extensi              | ions             |
| iiiiaye DDo                              |                                                                      |        |          | uus                  |                  |
| Image DICOM (Digital I                   | maging and Communications in Medicine)                               |        |          | dcm,di               | com              |
| Image GIF                                |                                                                      |        |          | git                  |                  |
| Image JPEG                               |                                                                      |        |          | jpg,jpe              | g,jpe            |
| Image Ope                                |                                                                      |        |          | exr                  |                  |
| Image PBM                                |                                                                      |        |          | pbm                  |                  |
| Image PFM                                |                                                                      |        |          | ptm                  |                  |
| Aide                                     | <u> </u>                                                             | 4      | _        | -                    | Exporter Annuler |

#### **18 Valider l'enregistrement**

Ne rien changer : cliquer sur "Exporter".

#### 🐱 Exporter l'image en JPEG

| Qualité : 90 🗘                                          |  |  |  |  |  |
|---------------------------------------------------------|--|--|--|--|--|
| Utiliser les paramètres de qualité de l'image originale |  |  |  |  |  |
| Taille du fichier : inconnue                            |  |  |  |  |  |
| Afficher l'aperçu dans la fenêtre d'image               |  |  |  |  |  |
| × Enregistrer les données Exif                          |  |  |  |  |  |
| × Enregistrer les données XMP                           |  |  |  |  |  |
| Enregistrer les données IPTC                            |  |  |  |  |  |
| 🗙 Enregistrer la vignette                               |  |  |  |  |  |
| × Enregistrer le profil colorimétrique                  |  |  |  |  |  |
| Commentaire                                             |  |  |  |  |  |
|                                                         |  |  |  |  |  |
| ♦ Options avancées                                      |  |  |  |  |  |
| Charger défauts Enregistrer défauts                     |  |  |  |  |  |
| Aide Exporter Annuler                                   |  |  |  |  |  |

X